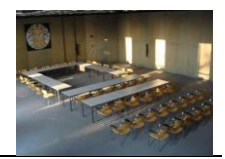

## A) Grundsätzliches

Alle nutzbaren Funktionen für Veranstaltungen im Ostholstein-Saal müssen grundsätzlich über das sogenannte "<u>Touch-Panel</u>" (*berührungsempfindlicher Monitor*) bedient werden, der sich rechts vorne im Saal in einem Wandkasten befindet. Näheres dazu unter Punkt E.

#### **B)** Medienwagen

- Sämtliche im Folgenden beschriebene Veranstaltungstechnik des OH-Saals befindet sich in diesem Medienwagen in verschiedenen Boxen.
- Bitte legen Sie nach Ende der Veranstaltung die genutzten Gegenstände genau so wieder in die Boxen, wie Sie sie vorgefunden haben.
- Der Schlüssel zum Medienwagen befindet sich am Bund des Raumschlüssels, den Sie im Infocenter erhalten.

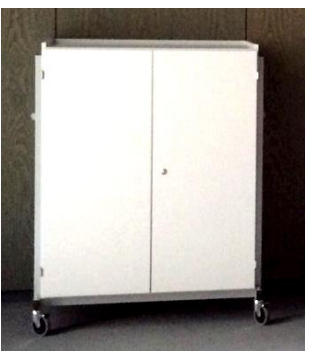

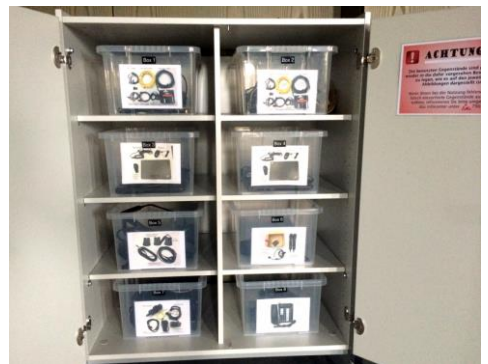

## C) Notebooks

- Im Medienwagen befinden sich:
  - In Box 3 ein Notebook mit Netzwerkzugang inkl. LAN-Kabel, Maus, Präsentationsmaus und HDMI-Kabel. ACHTUNG: USB-Ports sind gesperrt!
  - In Box 4 ein Notebook mit DSL/ohne Netzwerkzugang inkl. LAN-Kabel, Maus, Präsentationsmaus, HDMI-Kabel und einem externen CD-/DVD-Laufwerk.

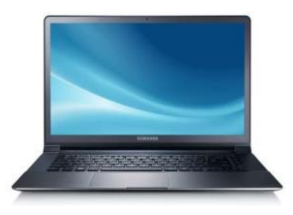

# **Technikbedienung** im Ostholstein-Saal

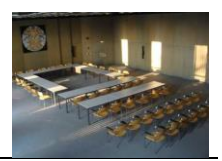

## D) Anschlüsse

> Das Touch-Panel sowie jeweils ein Notebook können alternativ entweder rechts oder links von der Leinwand an den vorhandenen Anschlussleisten (siehe Bild) angeschlossen werden.

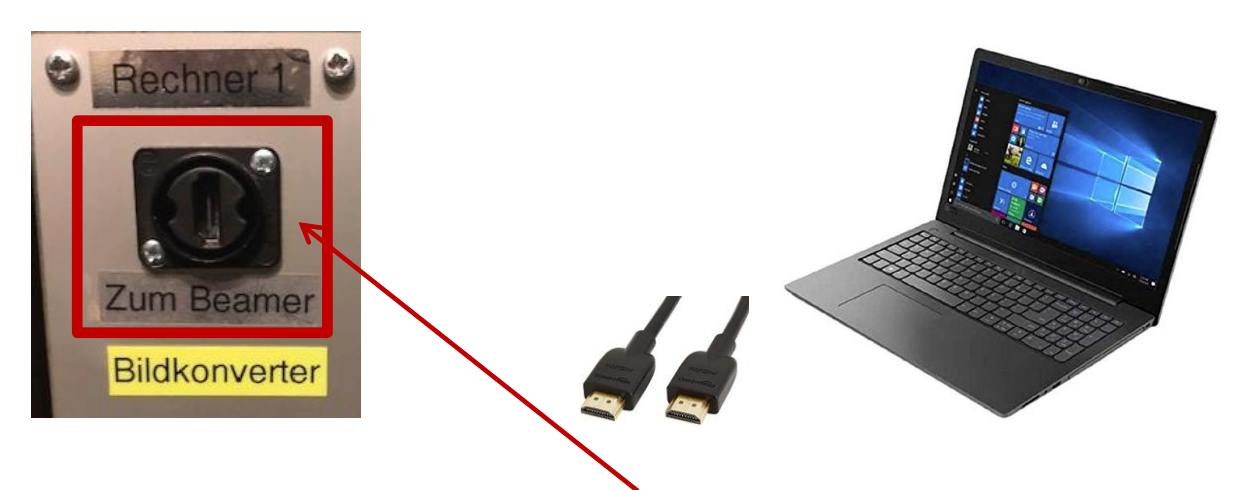

- > Das Notebook muss über das HDMI-Kabel mit diesem HDMI-Anschluss in der Wand verbunden werden.
- Sofern das Notebook über HDMI-Kabel angeschlossen ist und trotz aller korrekt angeschlossenen Kabel kein Ton aus den Lautsprechern zu hören ist, klicken Sie mit rechter Maustaste auf das Lautsprecher-Symbol in der Taskleiste:

(1)) und wählen den Menüpunkt "Wiedergabegeräte" – wechseln Sie bei der dann folgenden Geräteauswahl von "Lautsprecher" auf "Digitalaudio (HDMI)"

Netzwerkanschlüsse für das Notebook finden Sie alternativ auf beiden Seiten der Leinwand. Dafür befindet sich ein gelbes RJ45-Netzwerkkabel in den Boxen der Notebooks. Mit einem Notebook des Kreises gelangen Sie ins Netzwerk der Kreisverwaltung, mit einem externen Notebook erhalten Sie nur Internetzugang.

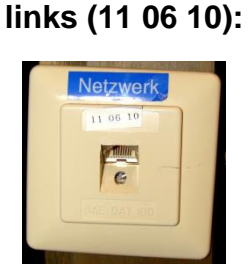

## rechts (11 06 06):

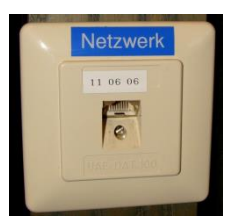

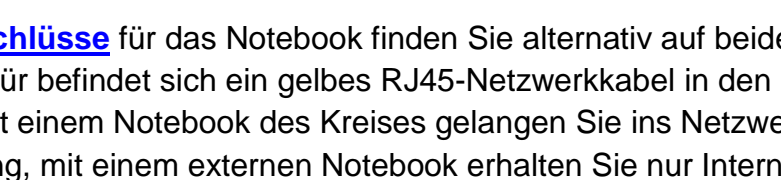

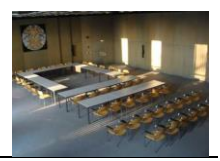

## E) Touch-Panel

- Über das Touch-Panel werden alle technischen Einrichtungen gesteuert (Beamer, Leinwand, Rechneranschluss, Licht, Ton, Mikrofone, Heizung/Lüftung etc.).
- Entscheiden Sie zunächst, ob Sie das Touch-Panel links oder rechts der Leinwand anschließen möchten. Auf beiden Seiten finden Sie diese Anschlüsse. (Alternativ auch im Regieraum des OH-Saals.)
- Berühren Sie den Bildschirm, um ihn zu aktivieren. Danach erscheint folgendes Bild.
- Berühren Sie die Schaltfläche mit dem grünen Pfeil, um das System zu starten.

## > A)

Nach ca. 90 Sekunden ist die Steuerung betriebsbereit. Sie können darunter zwischen Szenarien 1-3 auswählen. Bei Szenario 2 werden ausschließlich Mikrofone und Verstärker aktiviert.

## ≻ B)

Sollten Sie weitere Funktionalitäten benötigen, klicken Sie auf weitere Funktionen.

Bei Auswahl von Szenario 1 oder 3 der Variante <u>A</u> müssen Sie jetzt entscheiden, wie Sie das Endgerät (Notebook, Tablet) mit dem Beamer verbinden wollen, um das Bild auf die Leinwand zu übertragen.

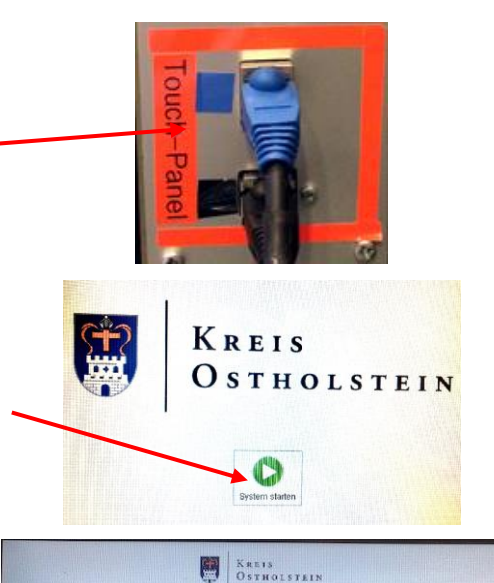

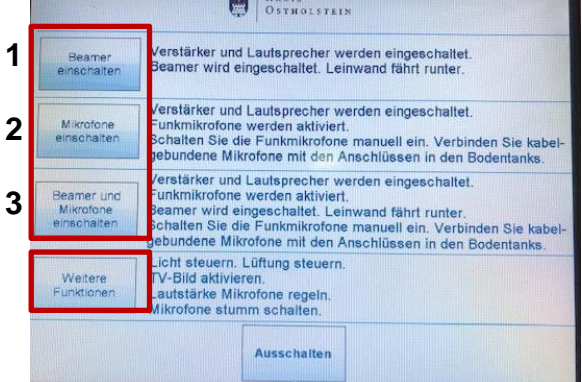

|                   | KRE<br>OST             | IS<br>HOLSTEIN         |                          |
|-------------------|------------------------|------------------------|--------------------------|
|                   | Was wollen Sie mi      | t Beamer vebinde       | n?                       |
| Gerat<br>per WLAN | Rechner 1<br>per Kabel | Rechner 2<br>per Kabel | Apple-Gerate<br>per WLAN |
| 0                 | 1                      | 1                      |                          |
| 1                 |                        |                        |                          |
|                   |                        |                        |                          |
|                   |                        |                        | Hauptmeno                |
|                   |                        |                        | and the second second    |

Weitere Funktionen (Variante B)

# Technikbedienung im Ostholstein-Saal

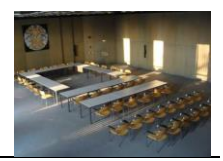

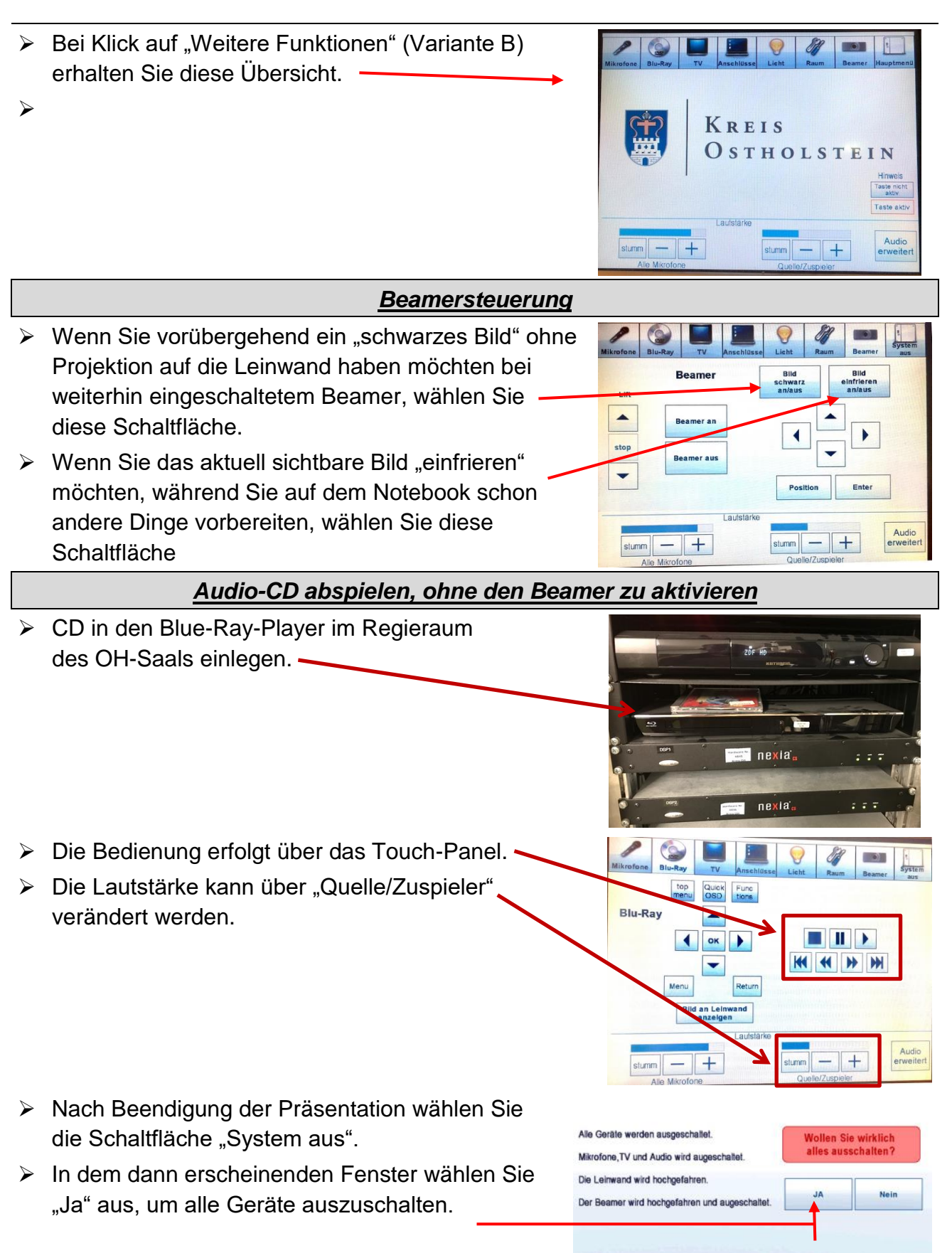

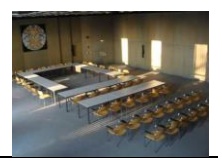

Nur sofern das Touch-Panel nicht zur Verfügung steht oder defekt ist, bedienen Sie bitte die technischen Einrichtungen separat wie folgt:

# F) Leinwand / Licht / Heizung / Lüftung / Verdunkelung

Diese Schalter befinden sich vorne im Saal links neben der Eingangstür:

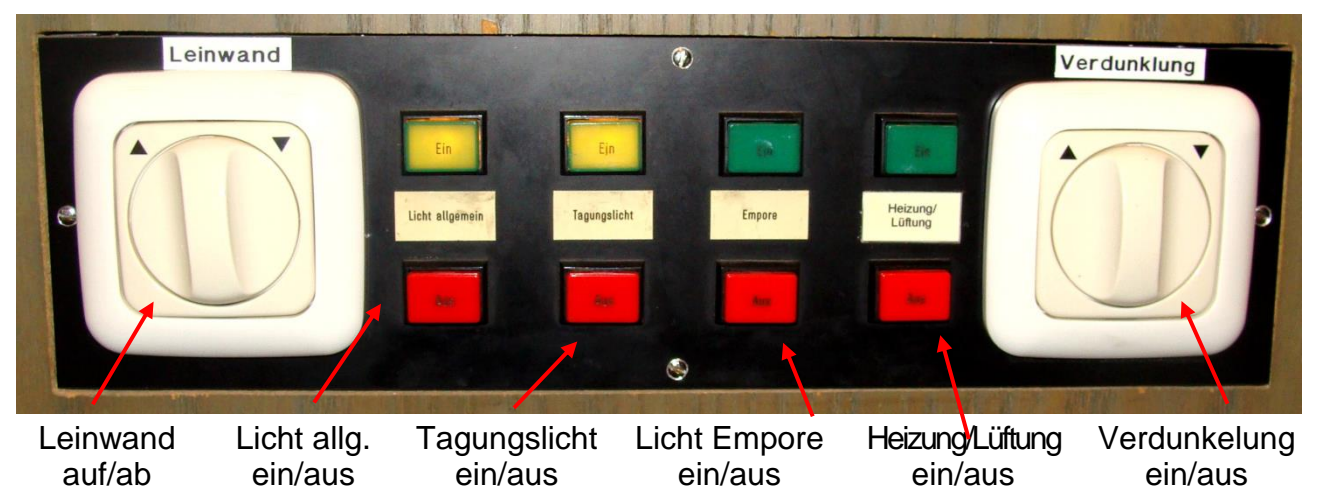

## G) Mikrofone

- Sofern Mikrofone für die Veranstaltung benötigt werden, muss dies vorher im Zuge der Raumreservierung angegeben werden, so dass die Mikrofone von den Haumeistern betriebsbereit angeschlossen werden.
- Mikrofone (Box 5 des Medienwagens) können in den Bodentanks im vorderen Bereich des Saals sowie auf der Empore angeschlossen werden.
- Vier funkbetriebene Handmikrofone befinden sich im Regieraum des OH-Saals auf dem Schreibtisch in den Ladestationen.
- Zur Nutzung an der Unterseite des Mikrofons den roten Knopf 3 Sekunden gedrückt halten.
- ➤ Falls Mikrofon im Betrieb beginnt zu knacken, ist der Akku schwach/leer → Gerät bitte in der Ladestation wieder aufladen.

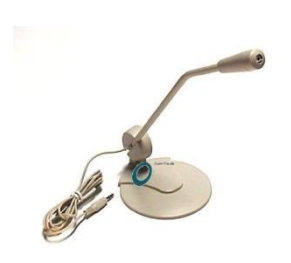

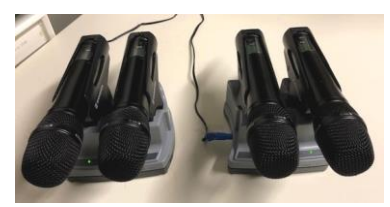

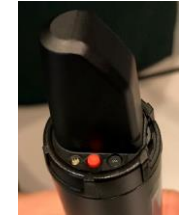

- In Box 6 befindet sich ein Funk-Headset in einem schwarzen Kunststoff-Koffer.
- Es wird um Vorsicht beim Umgang mit dem Headset gebeten, auch beim Ein- und Auspacken, es handelt sich um empfindliche und hochwertige Technik!
- Eingeschaltet wird das Headset nach Aufklappen der unteren Abdeckung und kurzem Drücken der ON/OFF-Taste.
- Ausschalten durch längeres Drücken der ON/OFF-Taste, bis "Off" im Display erscheint.

Die Lautstärke der Funkmikrofone sowie des Funk-Headsets können bei Bedarf über das Touch-Panel gesteuert werden.

- Funk 1 = Handmikrofon Nr. 1
- Funk 2 = Handmikrofon Nr. 2
- ➤ Funk 3 = Handmikrofon Nr. 3
- Funk 4 = Handmikrofon Nr. 4
- Funk 5 = Funk-Headset

## H) Präsentationsmaus

- In Box 3 und 4 des Medienwagens stehen zu den Notebooks kabellose Präsentationsmäuse zur Verfügung. Der jeweils dazu gehörige USB-Adapter steckt in der Maus und muss zur Verwendung in das Notebook gesteckt werden.
- Nach Nutzungsende bitte <u>USB-Adapter wieder zurück in</u> <u>die Maus stecken</u>, bevor sie in den Boxen des Medienwagens platziert werden. Bitte nicht im Notebook stecken lassen, denn bei Abhandenkommen des Adapters wird die Maus unbrauchbar!

## I) Telefon

- Das Telefon für den OH-Saal ist nicht dauerhaft gestöpselt und befindet sich im Medienwagen in Box 8.
- Rufnummer ist die 7070.
- Bei Bedarf bitte in die Dose 11 06 03 rechts von der Leinwand stecken.

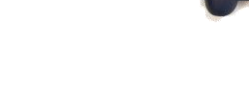

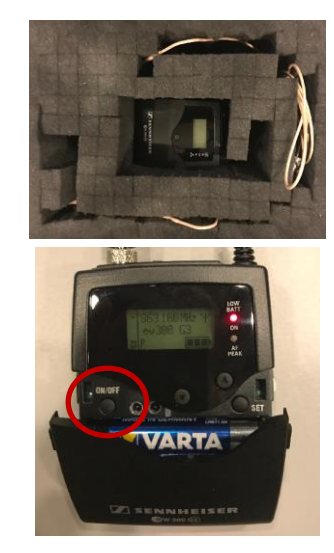

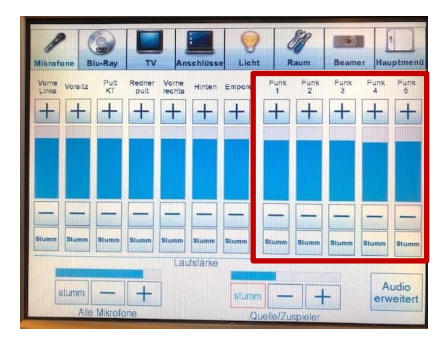

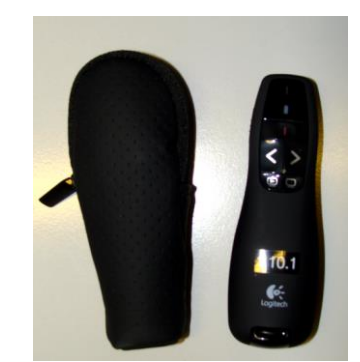

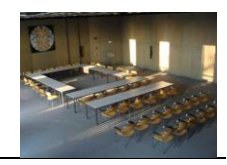